## REGISTER TODAYI

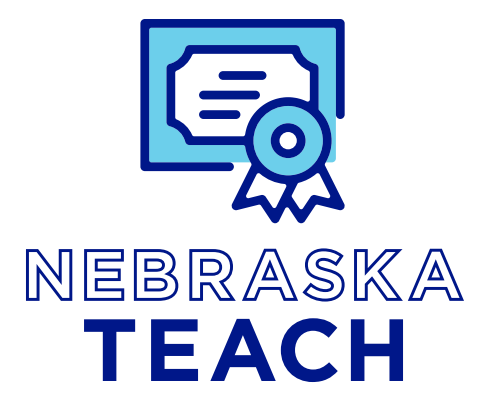

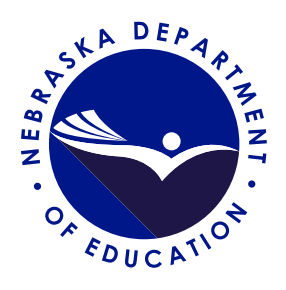

## How to register on Nebraska TEACH (The Educator Application and Certification Hub)

## <sup>1.</sup> VISIT https://teach.education.ne.gov

- 2. Select, "Click here to Register".
- 3. Enter your name, date of birth, last four digits of your social security number, a *personal email address\**, and your cell phone number.

\*As school email addresses may change over a five-year or ten-year certificate cycle, it is important to have a personal email address to communicate with you.

4. Once all information is complete, click the, "**Submit Registration**" button. A temporary password will be sent to your personal email address and a text will be sent to your cell phone similar to this message.

| nt Name*                        |      |
|---------------------------------|------|
| First Name                      |      |
| nt hanne "                      |      |
| Lini Name                       |      |
| de of Sirth*                    |      |
| Date of Birth in MM/DD/VVVY for | nat. |
| IN."                            |      |
| Last 4 of SSN                   |      |
| nat Address <sup>4</sup>        |      |
| Freiall Address                 |      |
| enform Email Addresse*          |      |
| Continen Ermail Address         |      |
| of Phone *                      |      |
| 0000 3001 30000                 |      |
|                                 |      |
| A CONTRACTOR DESCRIPTION        |      |

The Nebraska Department of Education is currently converting to an online licensure system. You are receiving this message because you have registered for your user portal in that system. You will receive an email with further instructions.

| 5. If you mess | u have registered successfully, you will see this sage on your screen.                                 | Registration<br>Please check your small a tempotary password has<br>been sent to you. You need to login using that<br>password                                                                                                    |
|----------------|----------------------------------------------------------------------------------------------------|----------------------------------------------------------------------------------------------------|
|                |                                                                                                    | Log In                                                                                                    |
| 6. Click       | the " <b>Log In</b> " button on your screen. Use your onal email address and the temporary password    | Log In                                                                                                    |
| prev<br>cred   | iously sent to your personal email as your login<br>entials. Click the " <b>Log In</b> " button again. | This is a new received portal. You must Regetter Seriors you<br>can log in. Phenes Cick Jam, in cick we the factors you<br>"Cick term to Regetter". The well provide you with upsersions, which well<br>to be re-encoded adverge regetteration, and parameters for<br>to be re-encoded adverge regetteration, and parameters for<br>regetteration, where of receives the Regetter's or one time<br>regetteration, where of receives a theorem of the code of the<br>index of the provide adverge regetteration, and parameters in<br>and and upper with reserve a theorem of the code of the<br>regetteration, where of receives a theorem of<br>the set of the provide reserve and the regetteration of<br>the set of the provide reserve and the set of the regetteration<br>our top in Phene contract the likeard Office if pits here any<br>specience in experience any secure with the regetteration or<br>revenued process. |

| 7. | The system will prompt you to change your password.       |
|----|-----------------------------------------------------------|
|    | This screen will only appear the first time you register. |
|    | NOTE: You only need to register one time.                 |

Type in or paste your temporary password in the "**Old Password**" field. Choose a new password and enter it into the next two fields. Click on, "**Reset Password**" when all of the fields are completed.

| Change Password      |  |
|----------------------|--|
| Out Research         |  |
| Saw formerst         |  |
| Cardens New Parsmold |  |
| lever Parmert        |  |

Log In

Click here to Register

Oter Name (Email)

Password Economics

## Nebraska TEACH • https://teach.education.ne.gov

8. Once your password has been changed, you will receive an email and text similar to this message.

Thank you for using Nebraska TEACH (The Educator Application and Certification Hub). You are receiving this text because your password was changed on the site. If you did not submit this password reset request, please contact the Nebraska Department of Education immediately! Thank you, Nebraska Department of Education, Educator Certification

 You will be redirected to the login screen where you will use your personal email address and your new password. Once both have been entered, click "Log In." You will be taken to your personal dashboard.

The dashboard contains your personal educator information including experience, degrees, endorsements, and status of any current application(s). The dashboard is the location of all future applications, possible endorsements, and changes to certificates.

| <u>)</u> |     |      | -   |       |
|----------|-----|------|-----|-------|
|          | 666 |      | -   |       |
| sec.     | **  | - 15 | 1   |       |
| - 11     |     |      | 100 | <br>1 |
|          |     |      | -   |       |